# В плеере по RTSP

## Описание

Поток, опубликованный на WCS-сервере, можно воспроизвести по RTSP в стороннем плеере. В этом случае WCS сам выступает в качестве RTSP-источника.

### Поддерживаемые кодеки

- Видео: H.264, VP8, H265 (начиная со сборки 5.2.1577)
- Аудио: ААС, G.711, Speex

# Схема работы

| Browser 1 - Publisher | et / publish |     | 3. RTSP play  | VLC - Player |
|-----------------------|--------------|-----|---------------|--------------|
| 2. Web                | RTC          | WCS | 4. RTSP / RTP |              |
| •                     |              |     |               |              |
|                       |              | ]   |               |              |
|                       |              |     |               |              |
|                       |              |     |               |              |

- 1. Браузер устанавливает соединение с сервером по Websocket
- 2. Браузер захватывает камеру и микрофон и отправляет на сервер WebRTC-поток
- 3. Проигрыватель VLC устанавливает соединение с сервером по RTSP
- 4. Проигрыватель VLC получает поток с сервера и воспроизводит его

### Краткое руководство по тестированию

- 1. Для теста используем:
- 2. демо-сервер demo.flashphoner.com;
- 3. веб-приложение Two Way Streaming для публикации потока;
- 4. проигрыватель VLC для воспроизведения потока.

5. Откройте веб-приложение Two Way Streaming. Нажмите **Connect**, затем **Publish**.Скопируйте идентификатор потока:

| Two-way Streaming               |              |      |            |           |  |  |  |
|---------------------------------|--------------|------|------------|-----------|--|--|--|
| Le                              | ocal         |      | Player     |           |  |  |  |
| 528e                            | ManyCarrocom | 528e | Play       | Available |  |  |  |
| 0200                            | Citip        |      |            |           |  |  |  |
| PUBL                            | ISHING       |      |            |           |  |  |  |
| wss://demo.flashphoner.com:8443 |              |      | Disconnect |           |  |  |  |
| ESTABLISHED                     |              |      |            |           |  |  |  |

6. Запустите VLC, выберите пункт меню Media - Open network stream. Введите URL WCS-сервера с указанием идентификатора потока, в данном примере

| rtsp.// | demo.riashphoner.com/528e.                                                                                                    |            |            |      |          |
|---------|----------------------------------------------------------------------------------------------------|------------|------------|------|----------|
| 🛓 Медиа | проигрыватель VLC                                                                                                    |            | _          |      | $\times$ |
| Медиа В | оспроизведение Аудио Видео Субтитры Инструменты Вид Помощь                                                                                                    |            |            |      |          |
| في ا    | Источник                                                                                                    | _          |            | ×    |          |
|         | 🖻 Файл 📎 Диск 🚏 Сеть 🖽 Устройство захвата                                                                                                    |            |            |      |          |
|         | Сетевой протокол                                                                                                    |            |            |      |          |
|         | Введите сетевой адрес:                                                                                                    |            |            |      |          |
|         | http://www.example.com/stream.avi<br>rtp://@:1234<br>mms://mms.examples.com/stream.asx<br>rtsp://server.example.org:8080/test.sdp<br>http://www.yourtube.com/watch?v=gg64x |            |            |      |          |
|         | Показать дополнительные параметры Воспр                                                                                                    | оизвести 🔻 | Отме       | на   |          |
| -:<br>• |                                                                                                    |            | <b>(1)</b> | 100% | ;<br>[]  |

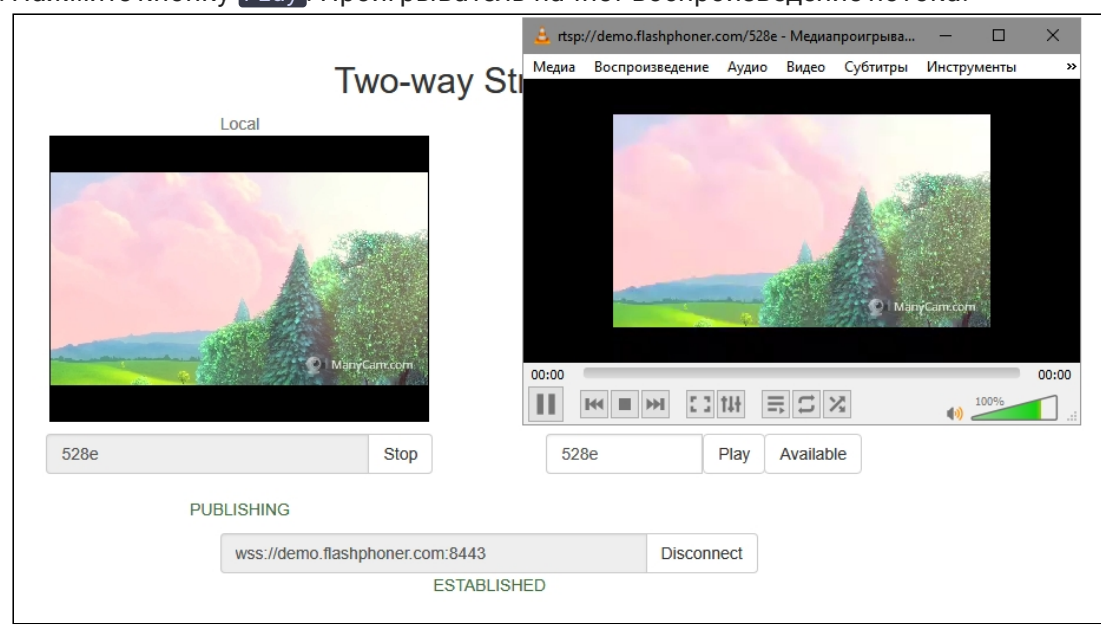

7. Нажмите кнопку Play. Проигрыватель начнет воспроизведение потока:

## Последовательность выполнения операций

Ниже описана последовательность вызовов при воспроизведении потока по RTSP в программном плеере.

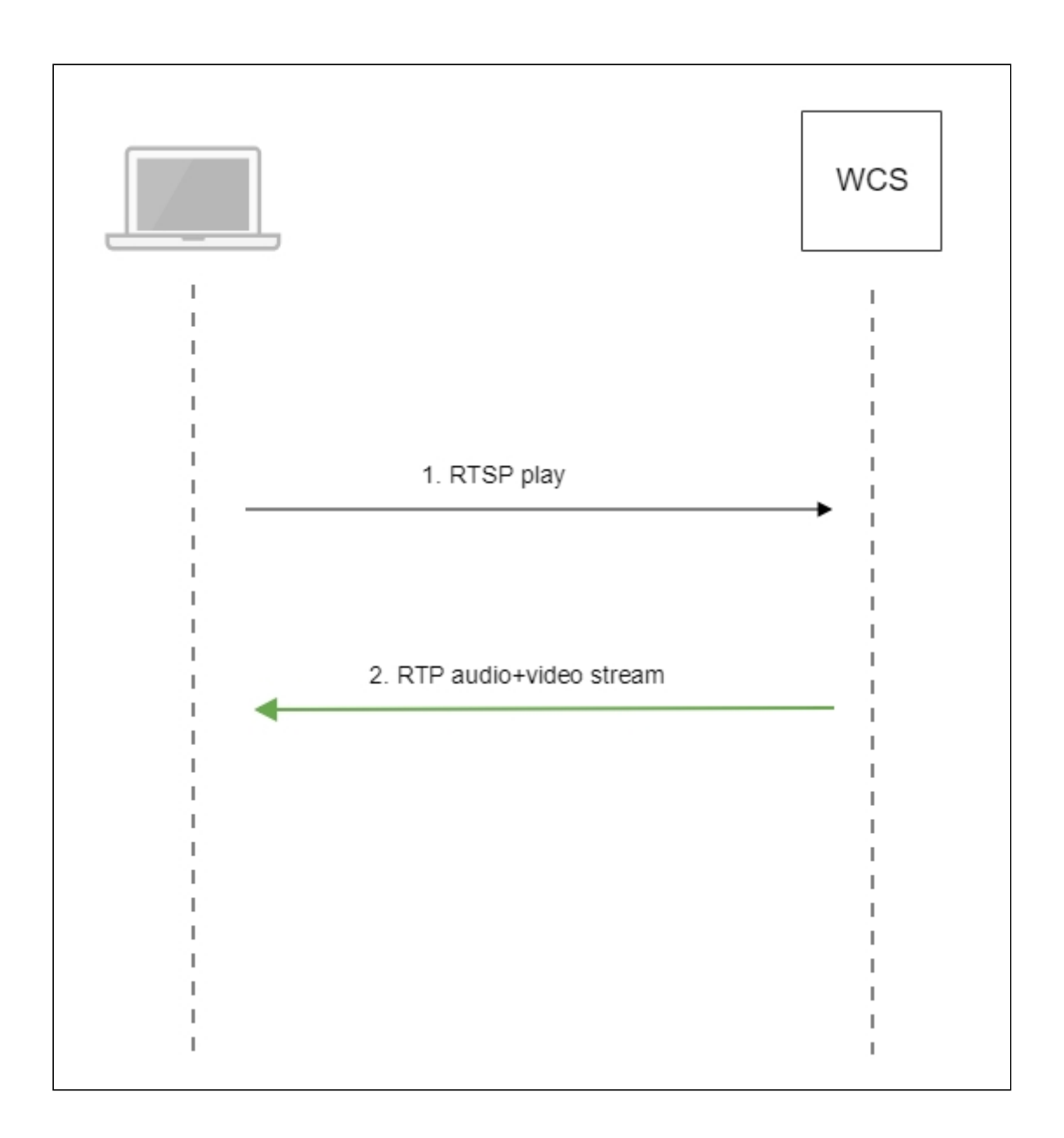

- 1. Программный проигрыватель устанавливает соединение с WCS-сервером по RTSP
- 2. Программный проигрыватель получает от WCS медиапоток.

# Настройка RTSP сервера

По умолчанию, для обслуживания RTSP клиентов используется TCP порт 554. Это значение задается настройкой в файле flashphoner.properties

### rtsp.port=554

Начиная со сборки 5.2.801, WCS запускается от пользователя flashphoner. В связи с этим, RTSP сервер может не запуститься из-за того, что непривилегированным

пользователям недоступны TCP порты в диапазоне 0-1000. В этом случае необходимо изменить RTSP порт, например

rtsp.port=5554

# Аутентификация воспроизведения RTSP при помощи REST hook

При необходимости, может быть настроена аутентификация воспроизведения RTSP при помощи REST hook. Для этого, в файле flashphoner.properties необходимо указать следующую настройку:

rtsp\_server\_auth\_enabled=true

При установке RTSP соединения, на бэкенд сервер отправляется запрос /playRTSP в приложение defaultApp

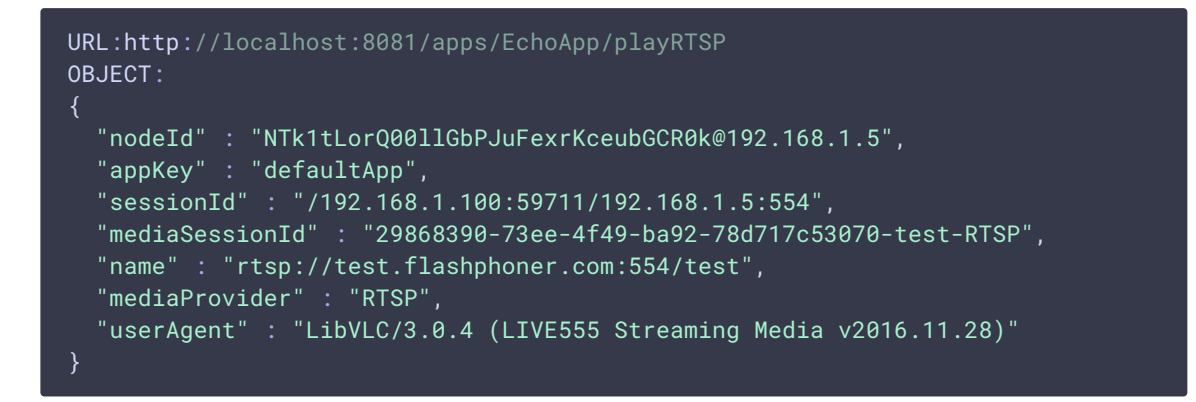

Такой запрос отсылается при использовании всех RTSP-методов, кроме **OPTIONS**. Если бэкенд-сервер возвращает **200** ок, WCS сервер разрешает выполнение RTSP метода и воспроизведение RTSP потока. Если бэкенд-сервер возвращает **403** Forbidden, WCS сервер разрывает RTSP-соединение с клиентом.

Таким образом, RTSP клиент может быть аутентифицирован по URL RTSP потока, User-Agent, IP адресу и порту клиента и сервера.

# Использование собственного ключа доступа и собственного приложения на бэкенде для аутентификации

В сборке 5.2.1008 добавлена возможность указать собственный ключ доступа (токен) для аутентификации в RTSP URL, например

```
rtsp://wcs:5554/streamName?aclAuth=1254789
```

Запрос /playRTSP, отправленный в этом случае к бэкенд-приложению defaultApp, будет выглядеть так

```
{
    "nodeId" : "XLepaP08Uyz9LqAjXHWnwuFxrEri0fCj@192.168.1.39",
    "appKey" : "testApp",
    "sessionId" : "/192.168.1.83:55195/192.168.1.39:5554",
    "mediaSessionId" : "71317dfc-0222-4acd-912e-57e67f2a272a-streamName-RTSP",
    "name" : "rtsp://wcs:5554/streamName?aclAuth=1254789",
    ...
    "mediaProvider" : "RTSP",
    "userAgent" : "LibVLC/3.0.8 (LIVE555 Streaming Media v2016.11.28)",
    "custom" : {
        "aclAuth" : "1254789"
    }
}
```

Имя параметра RTSP URL задается, как и для HLS, настройкой

client\_acl\_property\_name=aclAuth

Также возможно указать собственный ключ бэкенд приложения

rtsp://wcs:5554/streamName?appKey=customAppKey&aclAuth=1254789

В этом случае запрос /playRTSP будет отправлен в указанное приложение (customAppKey в примере выше).

### Настройка параметров проигрывания RTSP

Для настройки параметров воспроизведения RTSP, например, для изменения кодека звука или видео, используется файл SDP rtsp\_server.sdp.Oбратите внимание, что в файле SDP обязательно должен быть указан IP-адрес WCS-сервера.

### Проигрывание Н265 без транскодинга

В сборке 5.2.1577 добавлена возможность проигрывания MPEG-TS H265 потока по RTSP. Для этого в файле rtsp\_server.sdp должен быть указан кодек H265:

```
v=0
o=- 1988962254 1988962254 IN IP4 0.0.0.0
c=IN IP4 0.0.0.0
t=0 0
a=sdplang:en
a=range:npt=now-
a=control:*
m=audio 0 RTP/AVP 96
a=rtpmap:96 mpeg4-generic/48000/2
```

a=fmtp:96 profile-level-id=1;mode=AAChbr;sizelength=13;indexlength=3;indexDeltaLength=3 a=control:audio a=recvonly m=video 0 RTP/AVP 119 a=rtpmap:119 H265/90000 a=control:video a=recvonly

### 🛕 Warning

Потоки, опубликованные в кодеках H264, VP8 или MPV, невозможно проиграть как H265! Используйте этот способ только для проигрывания MPEG-TS H265 потоков

## Известные проблемы

1. При проигрывании потокв высогого разрешения по RTSP могут наблюдаться потери пакетов и артефакты

При проигрывании потоков высокого разрешения по RTSP через UDP могут наблюдаться потери кадров и артефакты

#### ۏ Симптомы

При проигрывании HD потока по RTSP картинка содержит артефакты, в логе плеера видны потери кадров

#### 🗸 Решение

Переключить плеер в interleaved режим, например, для VLC установить в разделе настроек Input/Codecs переключатель Live 555 stream transport в положение RTP over RTSP (TCP)

2. При проигрывании WebRTC потока как RTSP могут наблюдаться фризы, если плеер не получает ключевой кадр

🝯 Симптомы

Фризы при проигрывании WebRTC потока в VLC как RTSP

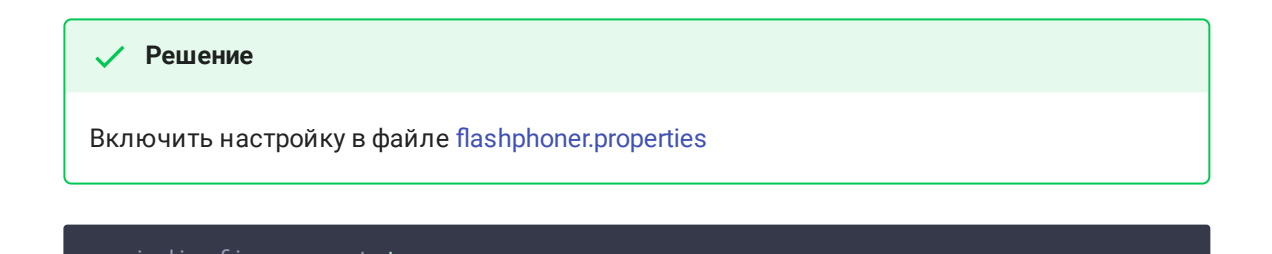

### 3. VLC на Windows может некорректно показывать параметры аудио

При проигрывании потока как RTSP в VLC под Windows могут некорректно отображаться параметры дискретизации звука, битрейта аудио из-за бага VLC.